# Ugocco(うごっこ)アプリ 操作マニュアル

2023年6月 (株)グローバルソフトウェア

目次

| 1. アプリ準備  |              |       |       |                             | 2     |
|-----------|--------------|-------|-------|-----------------------------|-------|
| 2. ユーザー登録 | 录••••••<br>求 | ••••• | ••••• | • • • • • • • • • • • • • • | ••••5 |
| 3. 健康チェック |              |       |       |                             | 12    |
| 4. 歩く(歩数) |              |       |       |                             | 13    |
| 5. クエスト   |              | ••••• | ••••• | • • • • • • • • • • • • •   | 14    |
| 6. ガチャ    | •••:         |       |       |                             |       |
| 7. きろく    |              |       |       |                             |       |
| 8. ランキング  |              |       |       |                             |       |
| 9.運動の設定   |              |       |       |                             |       |

1. アプリ準備(1)

| < TestFlight 奈                                                                                                    | 15:03                                                                                                    | 100% 📢                                                                                                    |
|----------------------------------------------------------------------------------------------------|----------------------------------------------------------------------------------------------------|----------------------------------------------------------------------------------------------------|
|                                                                                                    | 利用規約                                                                                                    |                                                                                                    |
| Ugocco利用規約<br>この利用規約(<br>は、グローバル<br>いいます。)が、<br>ービス(以下、<br>利用条件を定め<br>ま(以下、「ユン<br>規約に従って、ご<br>す。                               | り<br>以下, 「本規約」<br>ソフトウェア(以<br>このウェブサイト」<br>「本サービス」を<br>るものです。登録<br>ーザー」といいま<br>ーザー」といいま<br>本サービスをご利)                                                                                            | といいます。)<br>下,「当社」と<br>とで提供するサ<br>いいます。)の<br>ユーザーの皆さ<br>す。)には,本<br>用いただきま                                   |
| 第1条 (適用)<br>1.本規約は, ユー<br>の利用に関わる<br>ます。<br>2.当社は本サー1<br>用にあたっての)<br>「個別規定」と<br>す。これら個別」<br>ず、本規約の規定<br>3.本規約の規定<br>3.本規約の規定の。 | <ul> <li>ーザーと当社との間</li> <li>一切の関係に適用</li> <li>ビスに関し、本規結<br/>ルール等、各種のう</li> <li>いいます。)をす。</li> <li>規定はその名称のう</li> <li>部を構成するもの</li> <li>部を構成するもの</li> <li>別規定において特別</li> <li>規定が優先される</li> </ul> | 間の本サービス<br>されるものとし<br>約のほか,ご利<br>記め(以下,<br>ることがありま<br>いかんに関わら<br>とします。<br>の規定と矛盾す<br>段の定めなぎ。<br>段の定めなす。    |
| 第2条(利用登録<br>1.本サービスに封<br>同意の上,当社<br>申請し,当社が<br>用登録が完了す<br>2.当社は、利用<br>またンセル                                                    | 禄)<br>らいては、登録希望<br>の定める方法によ<br>これを承認するこ<br>るものとします。<br>登録の申請者に以「                                                                                                    | <ul> <li>              者が本規約に             って利用登録を             とによって,利             ドの事由がある      </li> </ul> |

#### 初めてこのアプリを始動すると、

「利用規約」画面が開きます。

文章を確認し、右下の

「同意する」をタップしてください。

1. アプリ準備(2)

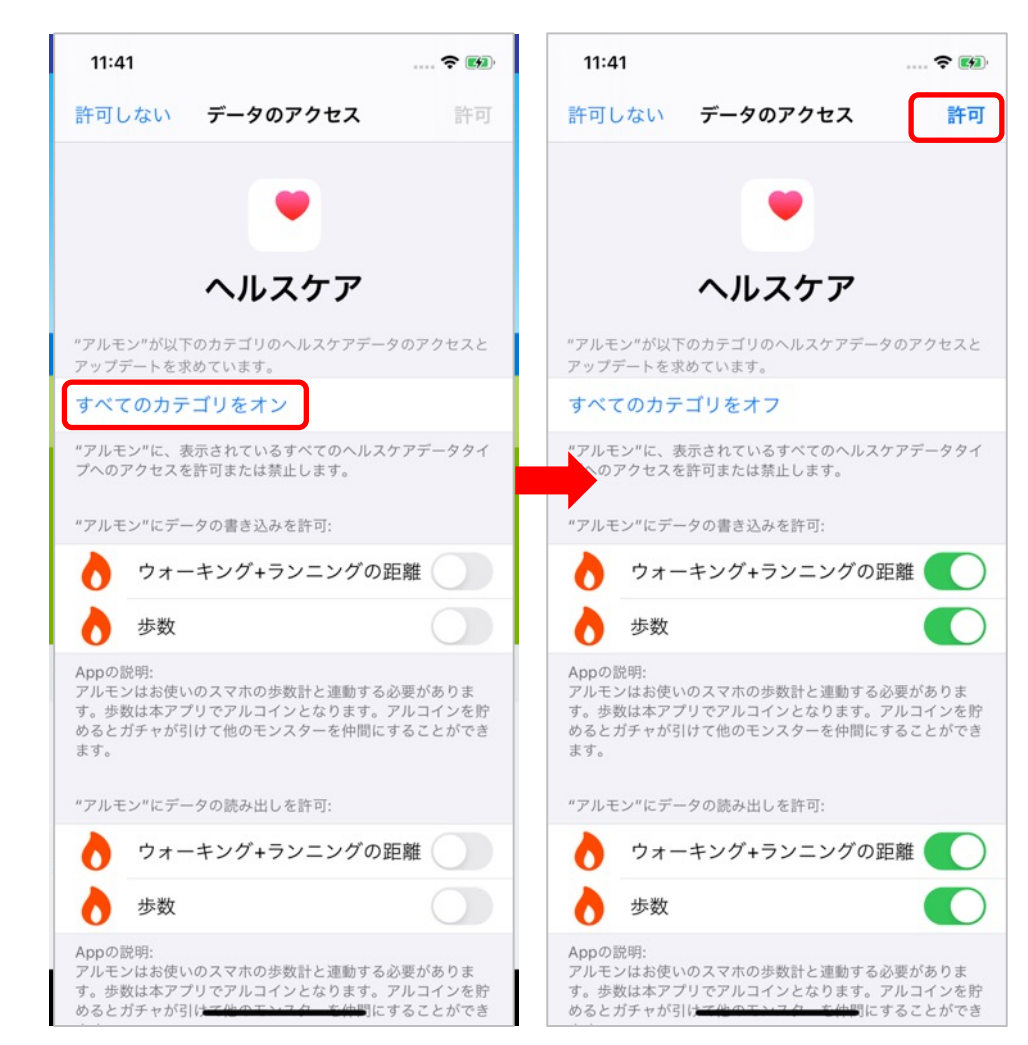

ヘルスケアとの連動するた めの許可画面へ 遷移します。 「すべてのカテゴリをオン」 をタップし、オンにした後、 右上の「許可」をタップして ください。

2. ユーザ登録(1)

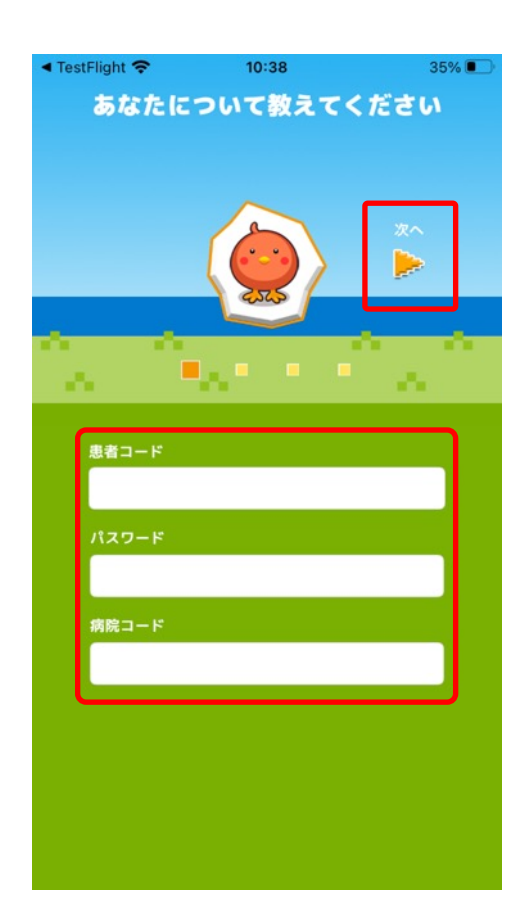

「あなたについて教えてください」 という画面になります。 病院から指定された 「患者コード」「パスワード」「病院コード」 を入力します。 「次へ」 をタップしてください。

※患者コード・パスワード・病院コードは病院スタッフに おたずねください。

2. ユーザ登録 (2)

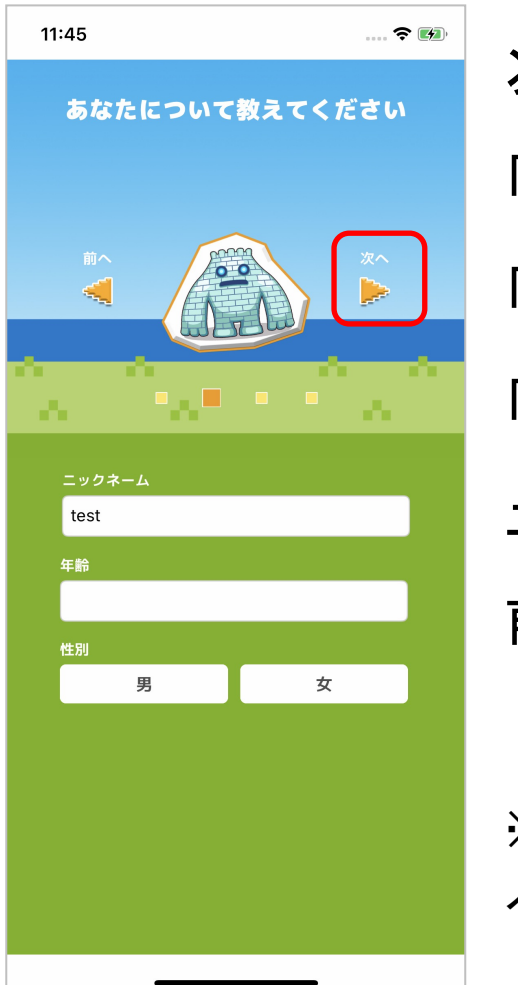

```
次に、
```

「ニックネーム」を入力してください。

「年齢」と「性別」は任意入力となります。

「次へ」 📡 をタップしてください。

ニックネームは仮で入れてあるので、お好きな名前に変更することができます。

※もし前の画面で入力を間違えたから戻りたいと思ったら、「前 へ」をタップすると前の画面に戻れます。

2. ユーザ登録(3)

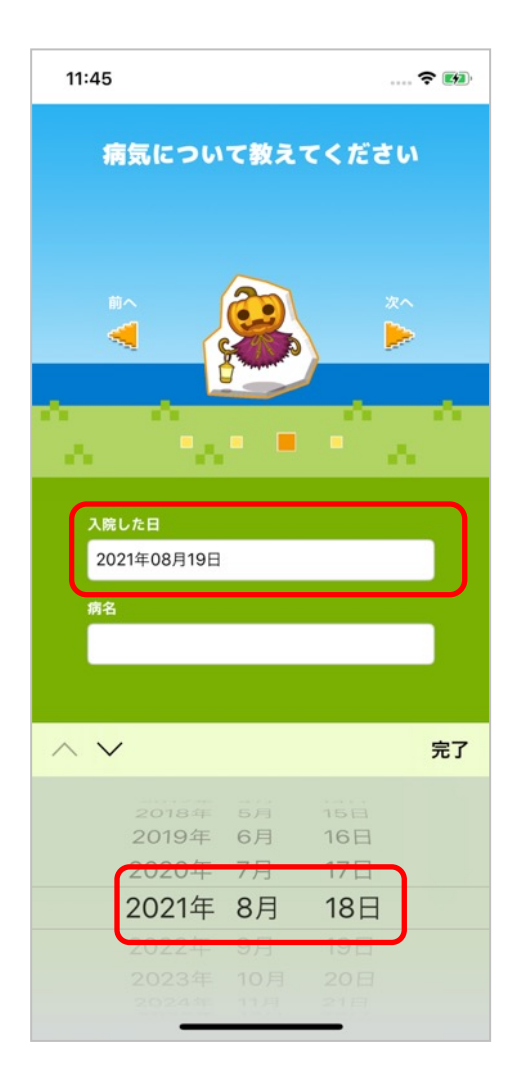

次に、

「病気について教えてください と聞きますので、 「入院した日」の入力部分を タップします。 カレンダーが表示されるので 入院した日をタップして、 「完了」をタップします。

### 2. ユーザ登録 (4)

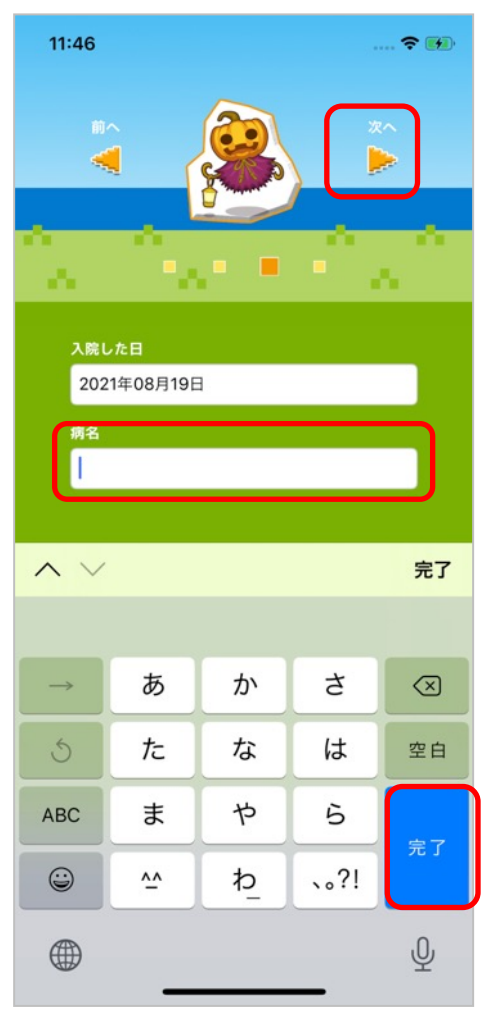

# 次に、「病名」を入力して「完了」をタップします。

※病名の名称・入力の仕方は病院スタッフに

おたずねください。

※もし前の画面で入力を間違えたから戻りたいと思ったら、 「前へ」をタップすると前の画面に戻れます。

2. ユーザ登録(5)

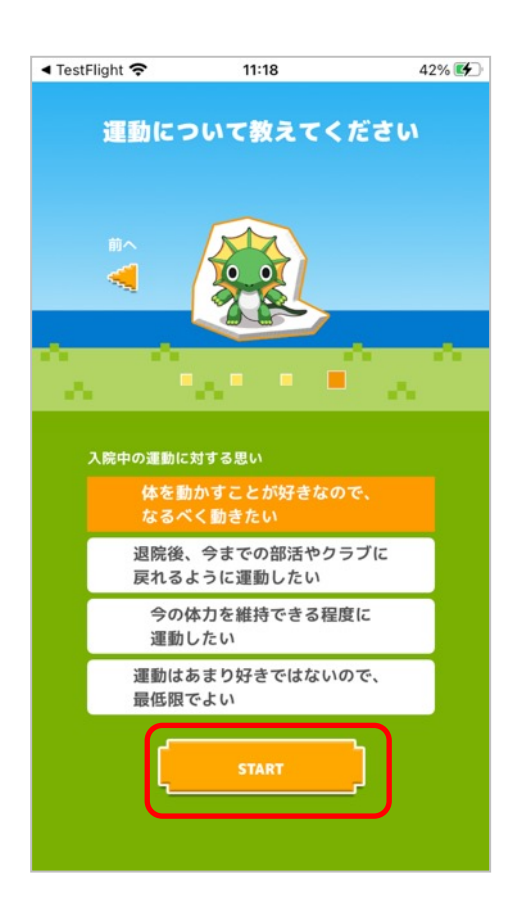

次に、「運動について教えてください」 と聞きますので、 「入院中の運動に対する思い」を4つの中から 選んでタップして、

「START」

※もし前の画面で入力を間違えたから戻りたいと思ったら、 「前へ」をタップすると前の画面に戻れます。

2. ユーザ登録(6)

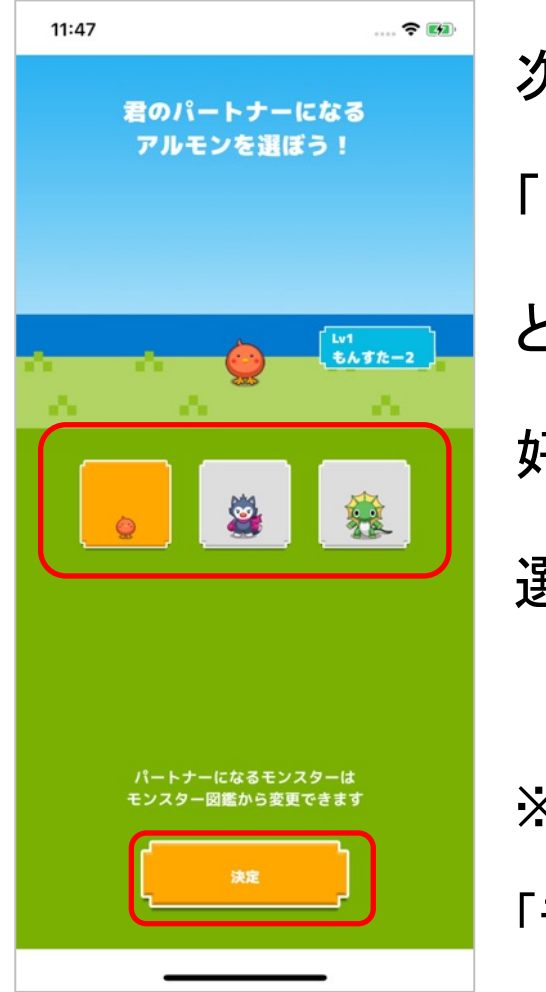

次に、

「君のパートナーになるモンスターを選ぼう!」 と聞きますので、3つのモンスターの中から 好きなモンスターを選んでタップしてください。 選んだら「決定」

※もし後でモンスターを変更したいと思ったら、

「モンスターずかん」から変更できます。

2. ユーザ登録(7)

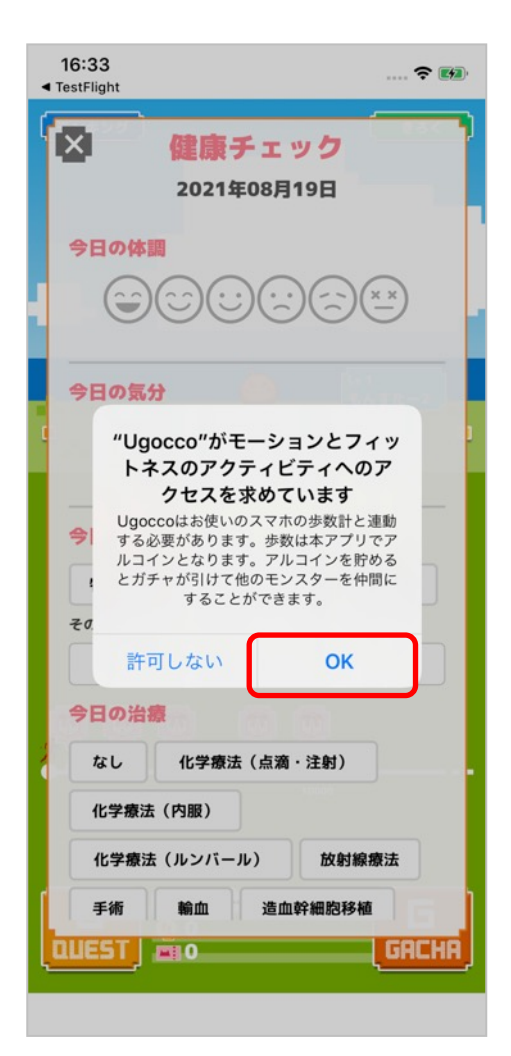

## 始まる前に、ヘルスケアアプリと連動する許

可を求めてきます。

右下の「OK」ボタンをタップしてください。

3. 健康チェック

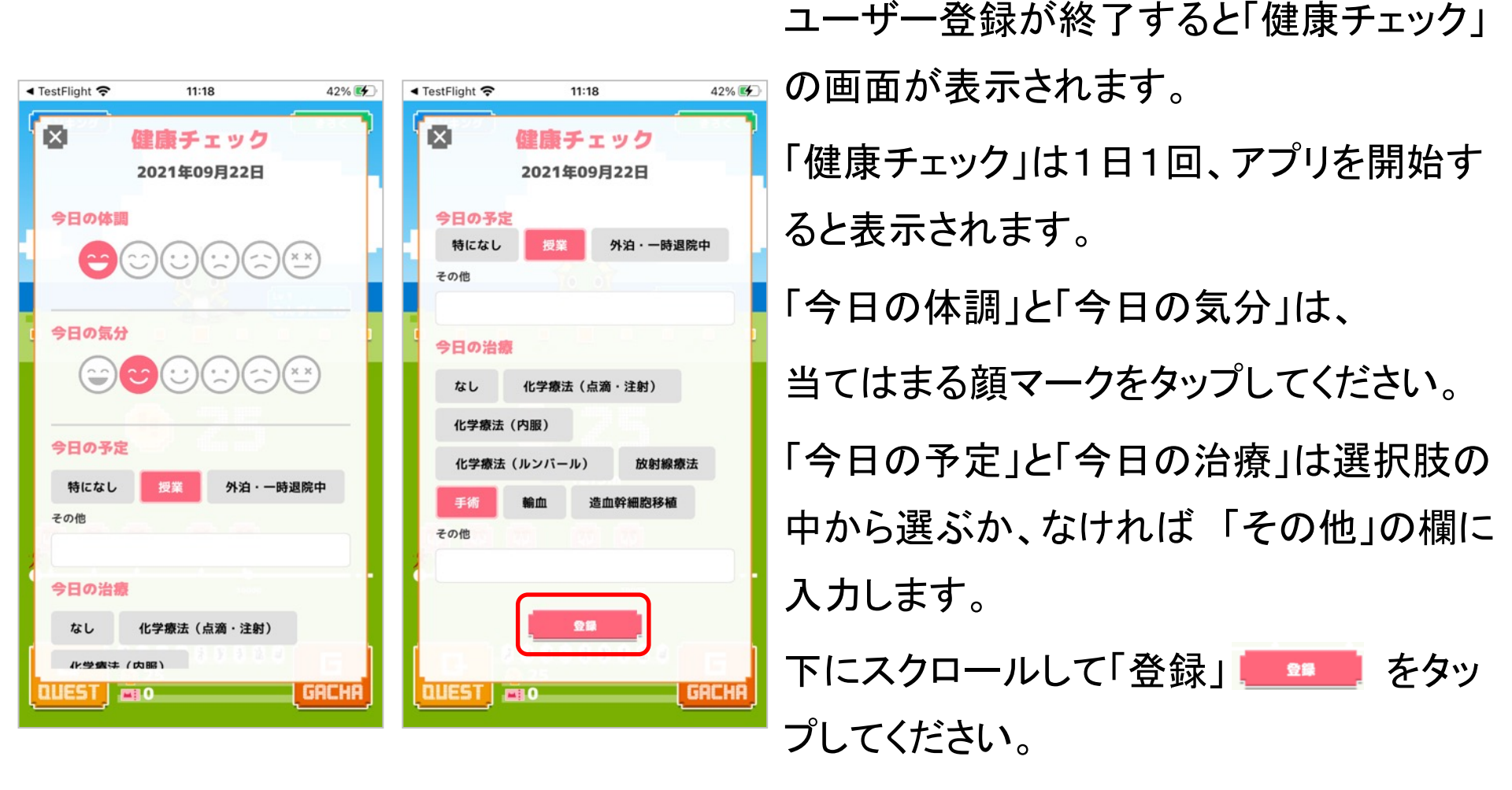

4. 歩く(歩数)

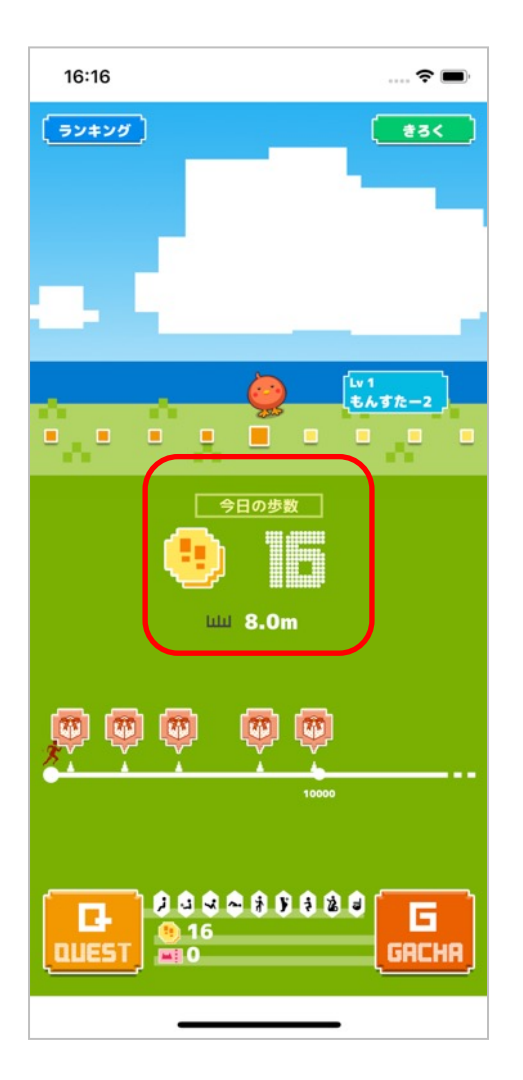

「健康チェック」の入力が済むと トップ画面が表示されます。 この画面には、今日これまで歩いた 「今日の歩数」と距離が 自動で表示されます。 (「ヘルスケア」「GoogleFit」と連動していま す。)

5. クエスト (1)

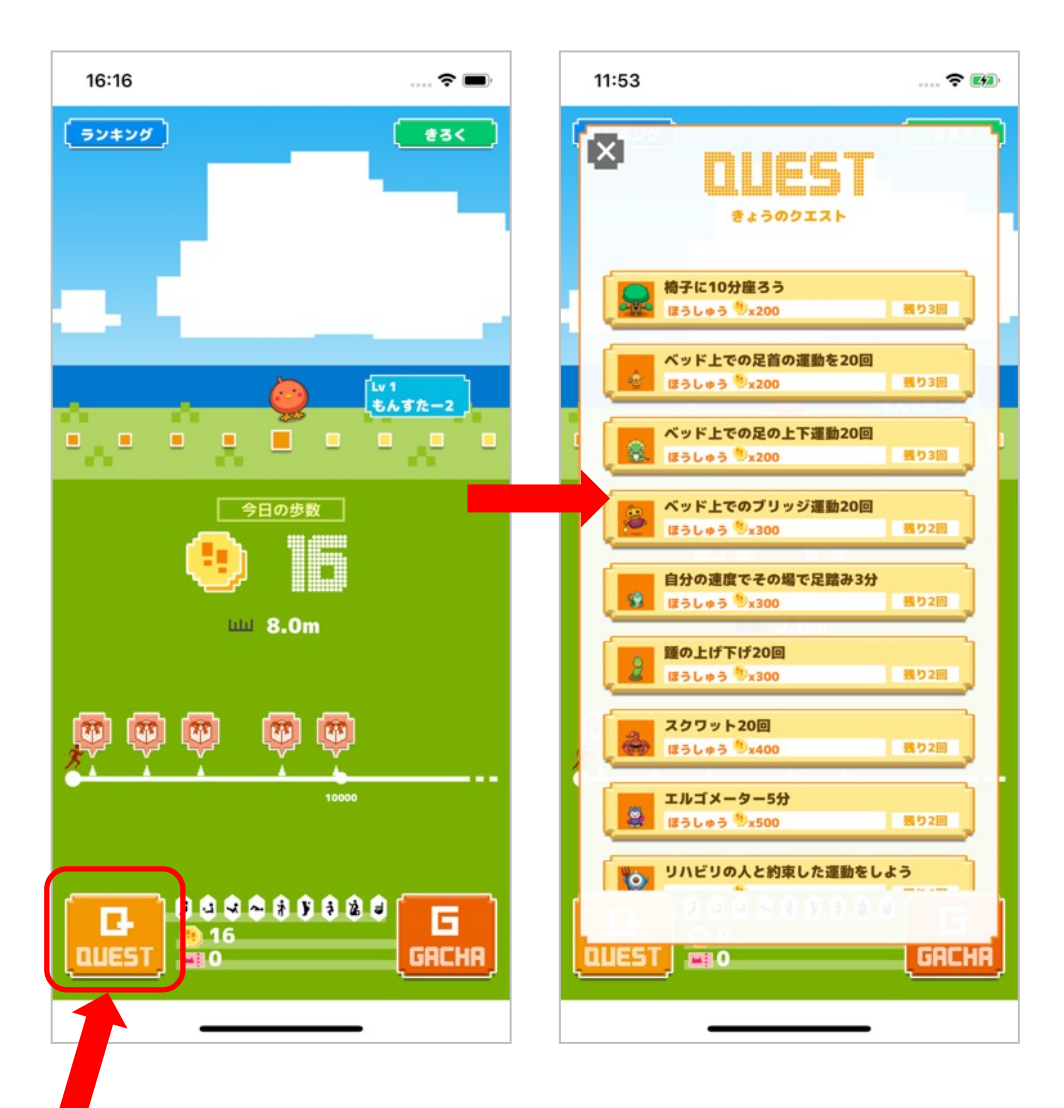

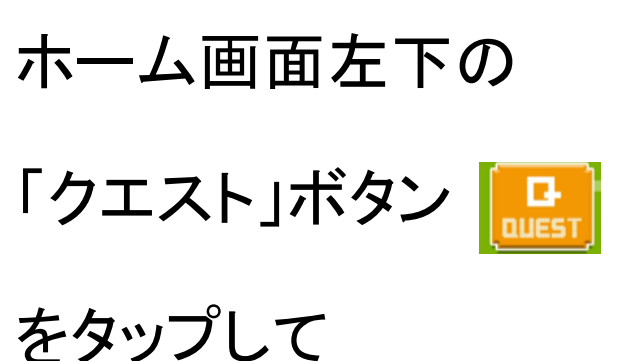

クエストメニューを表示します。

5. クエスト (2)

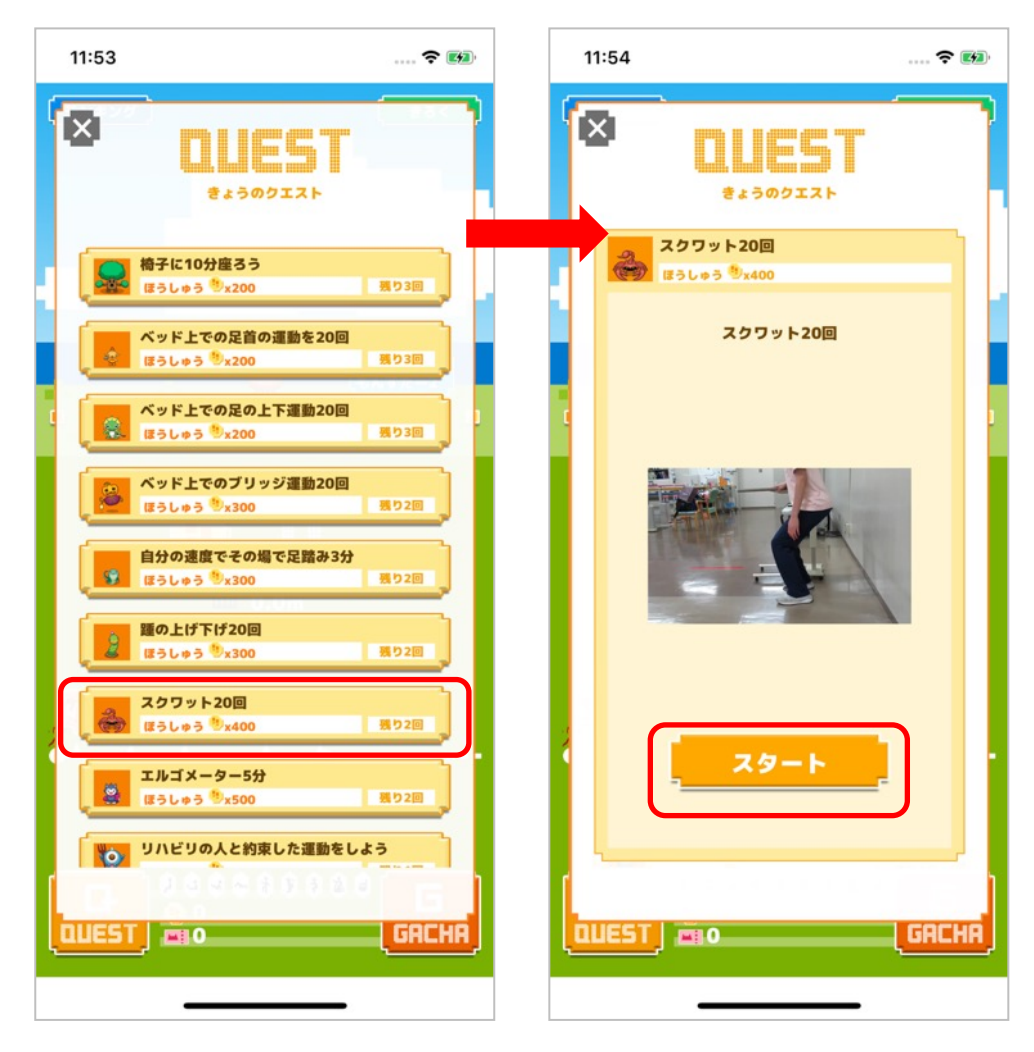

「きょうのクエスト」の中から 挑戦する運動を1つ選んで タップします。

「スタート」ボタン ― \*\*-トー

をタップして始めます。

5. クエスト (3)

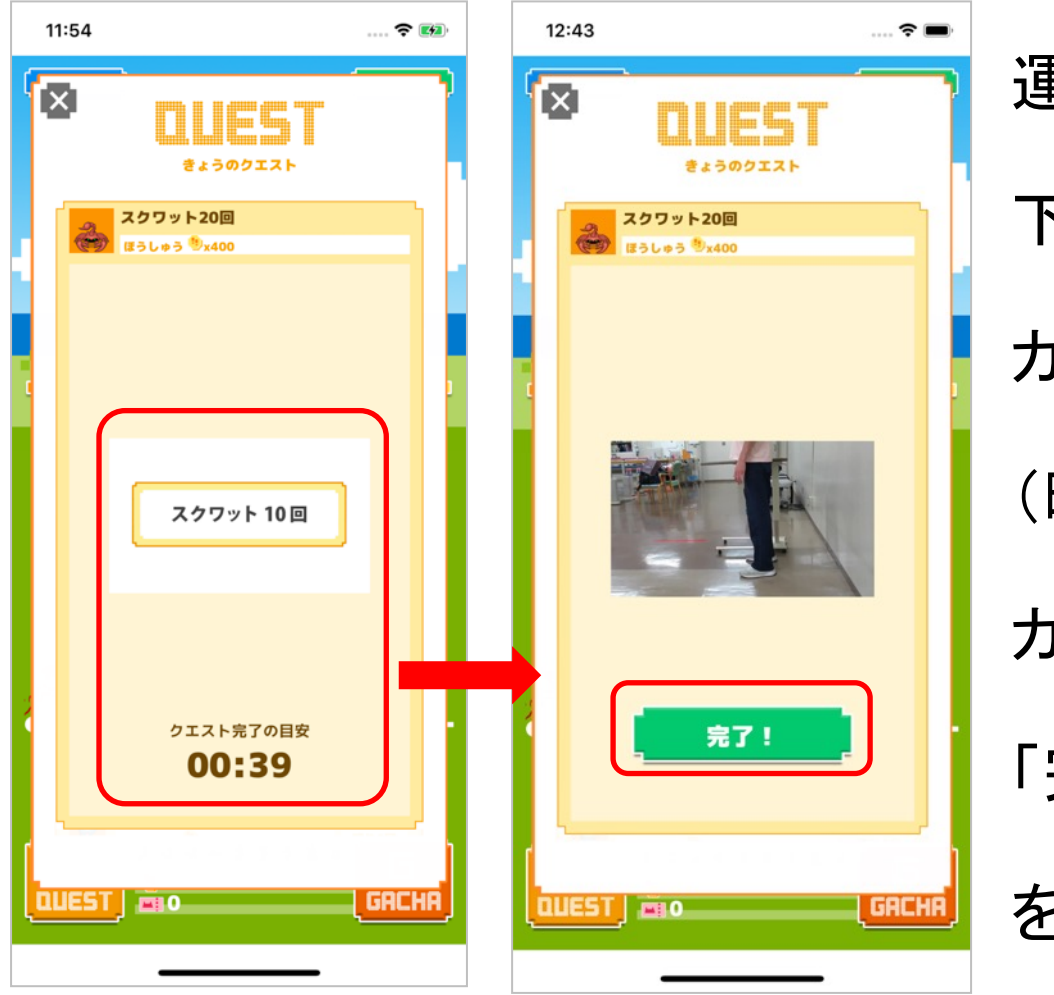

運動の動画が始まり、 下のタイマーが カウントダウンします。 (時間は目安です。) カウントダウンが終わったら 「完了」ボタン 完了! をタップします。

5. クエスト (4)

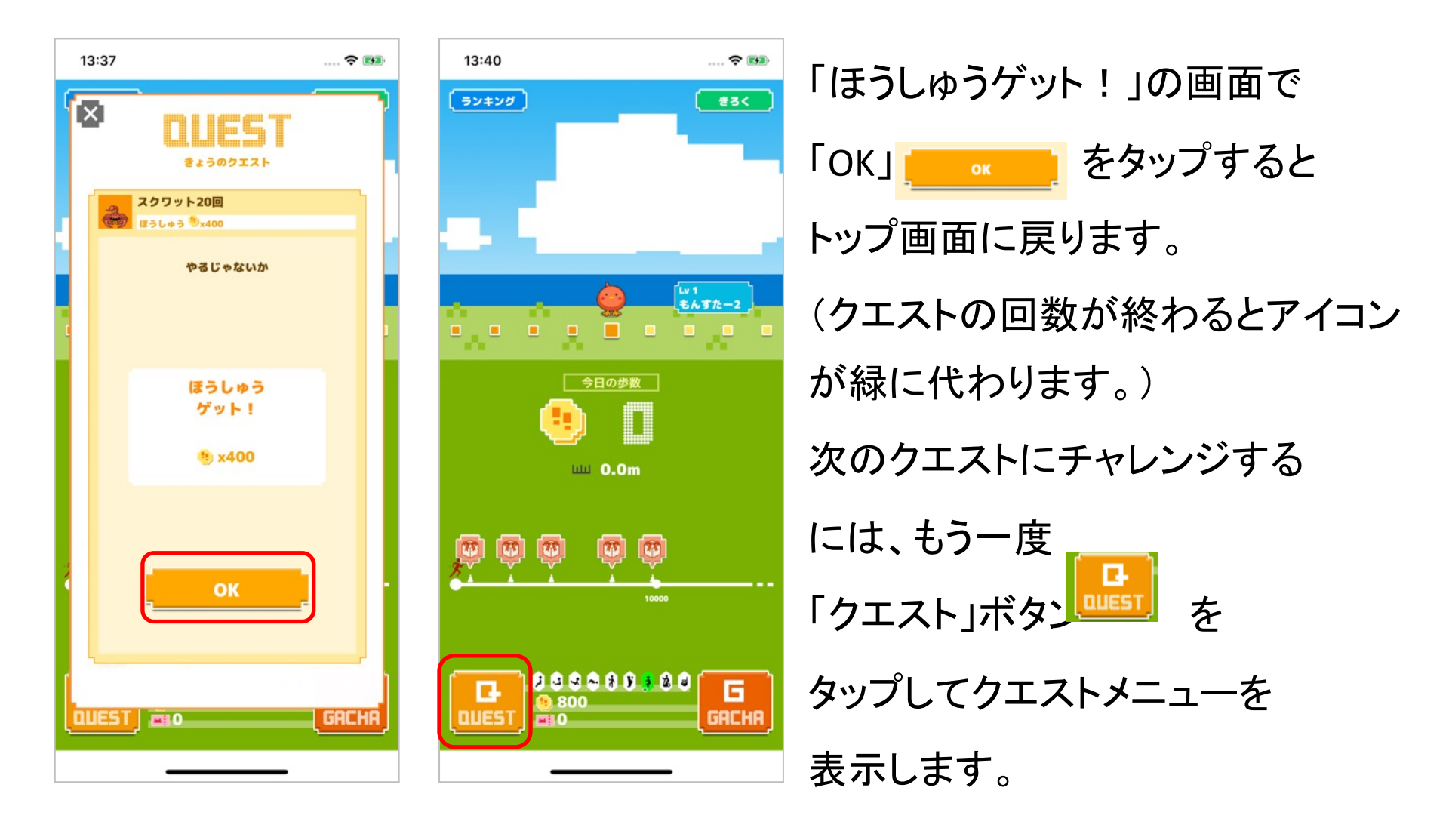

5. **クエスト**(5)

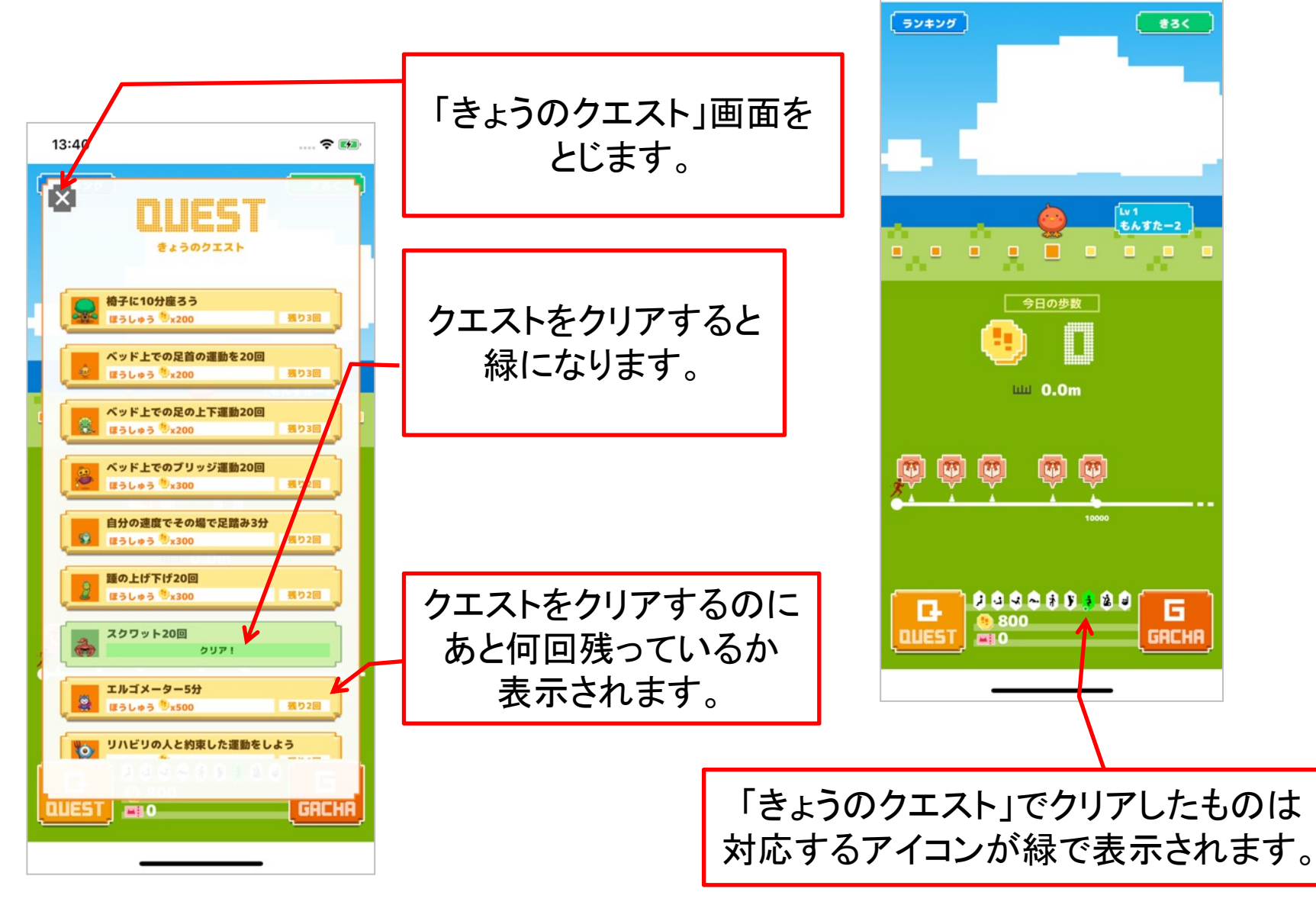

13:40

.... 穼 🛃

6. ガチャ(1)

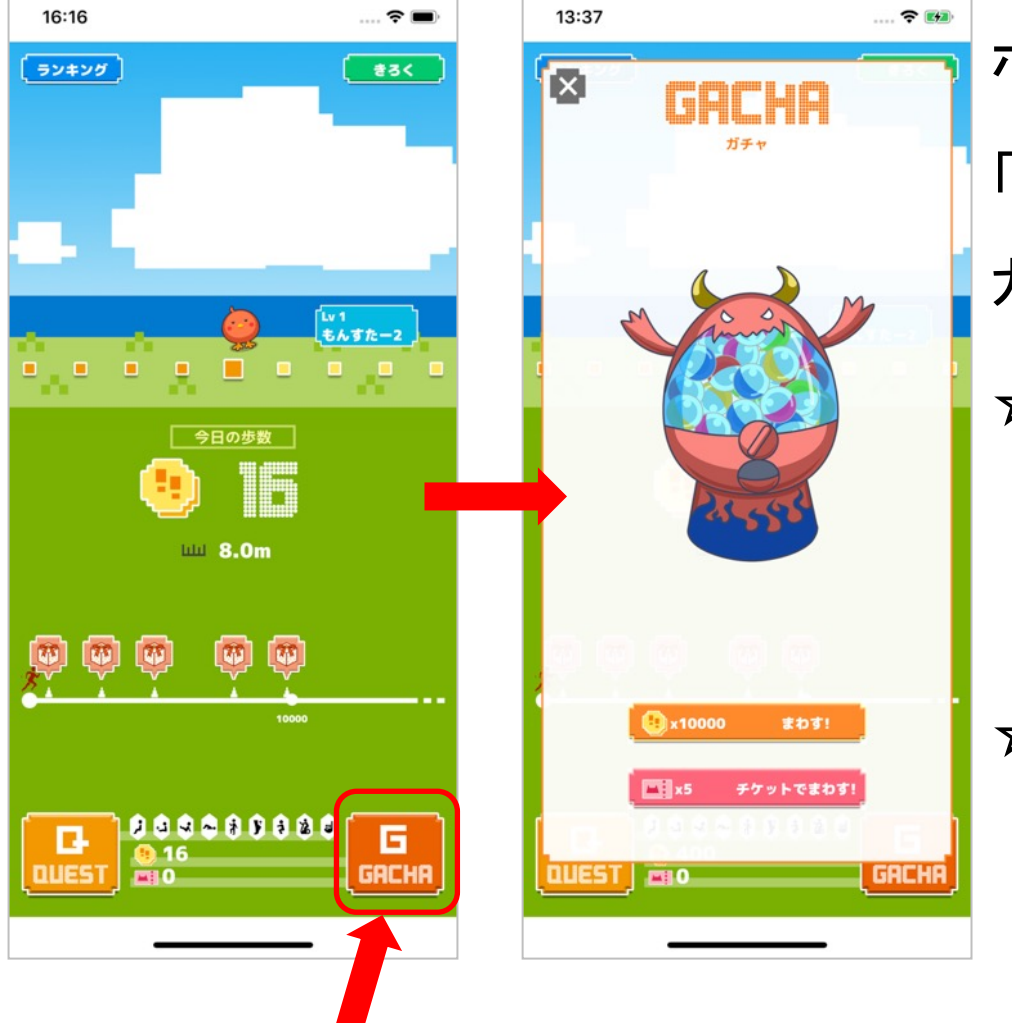

ホーム画面右下の 「ガチャ」ボタン ガチャ画面を表示します。 ☆クエストでがんばった「ほうしゅ う」のコイン10000枚で1回ガチャ をまわすことができます。 ☆歩数をたくさん歩いたらもらえる プレゼントのチケット5枚で1回ガ チャをまわすことができます。

6. ガチャ(2)

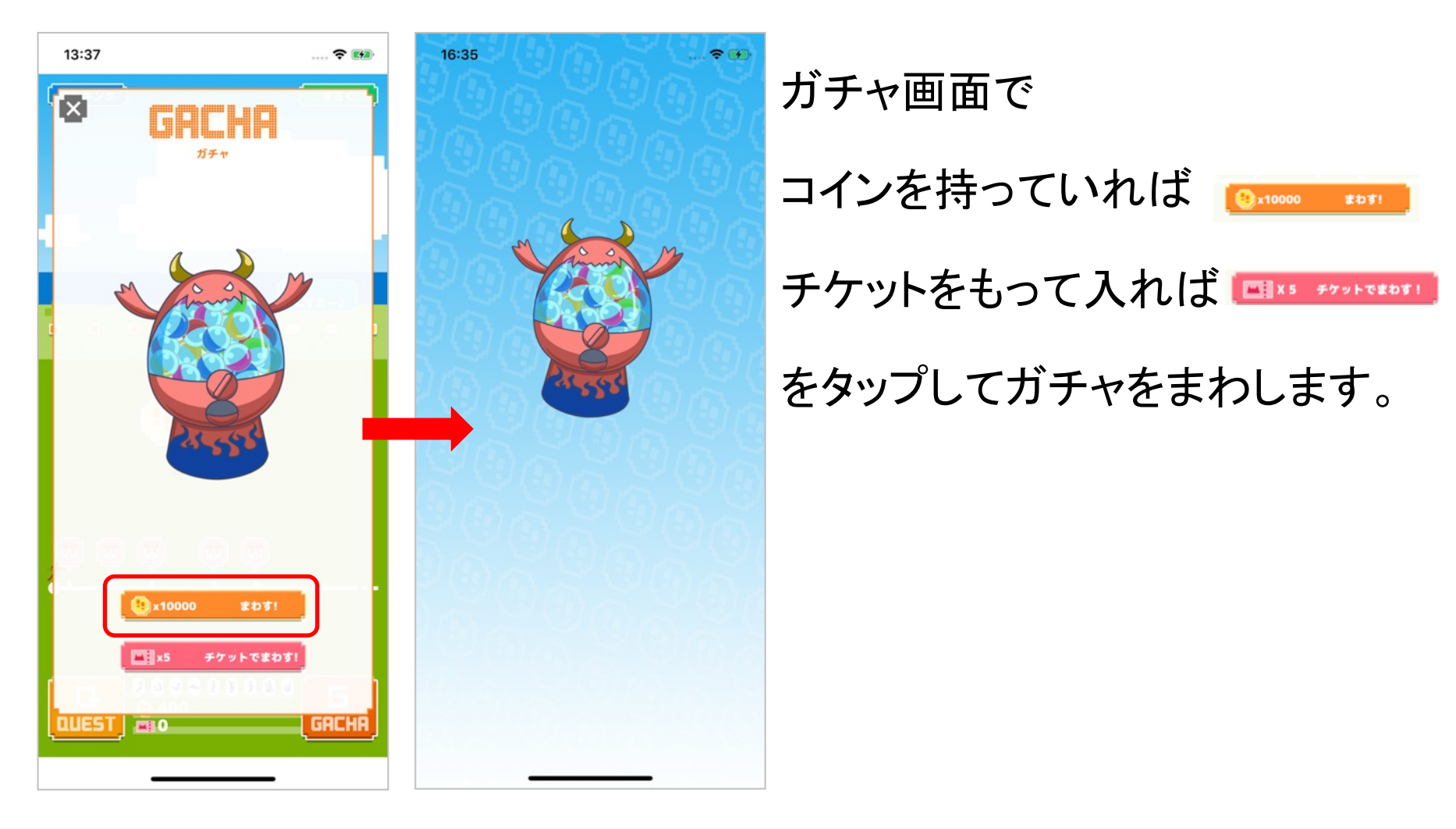

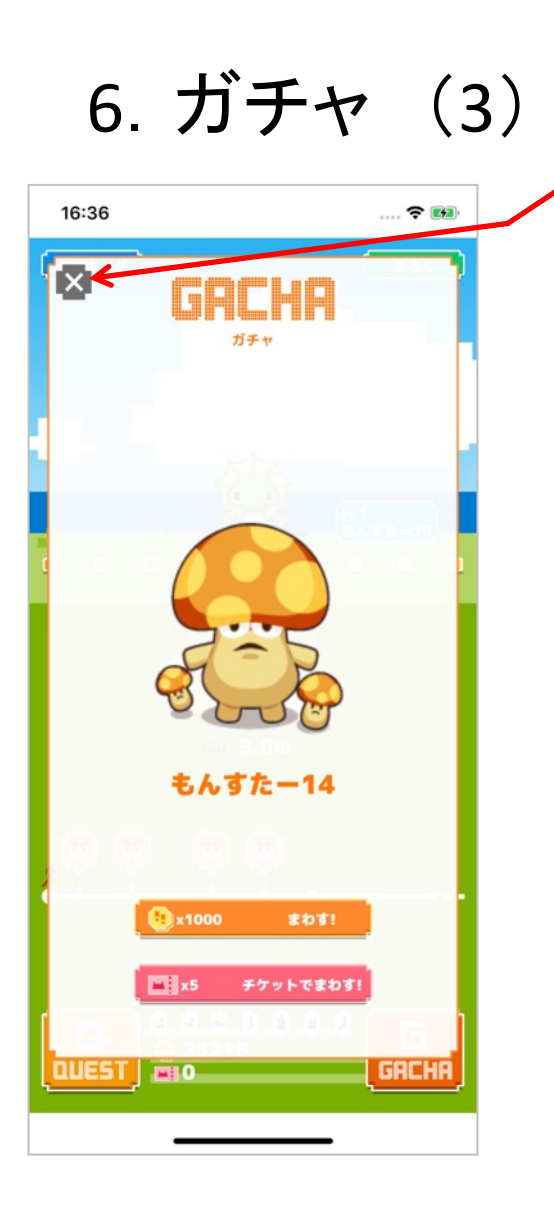

◎ をタップして 「ガチャ」画面をとじます。

### ガチャをまわすと「モンスター」をゲットできま す。 ガチャをまわさないときは「ガチャ」画面を閉じ ます。

7. きろく (1)

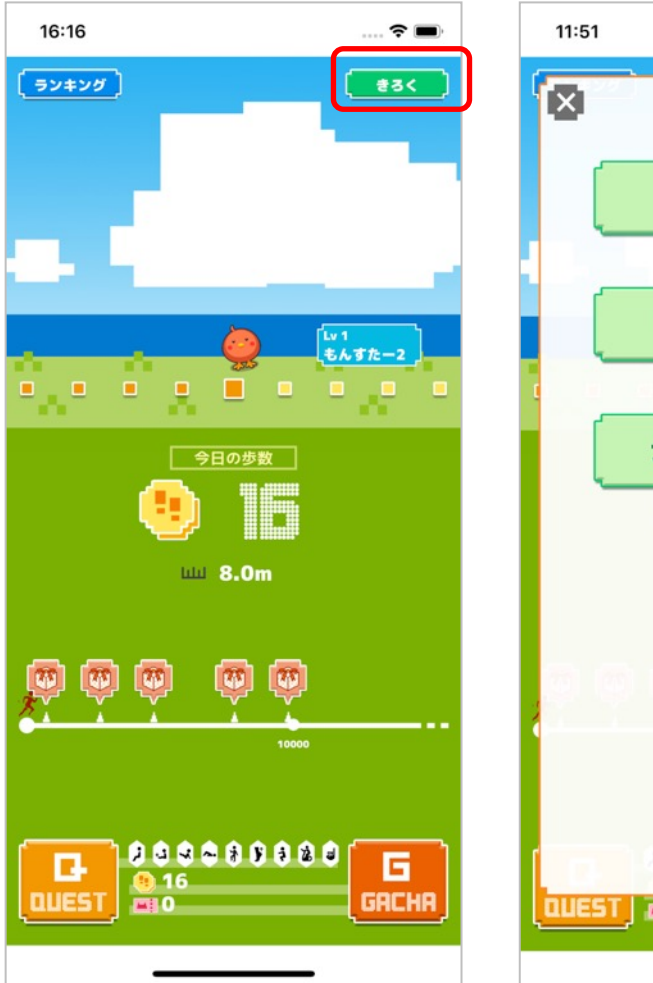

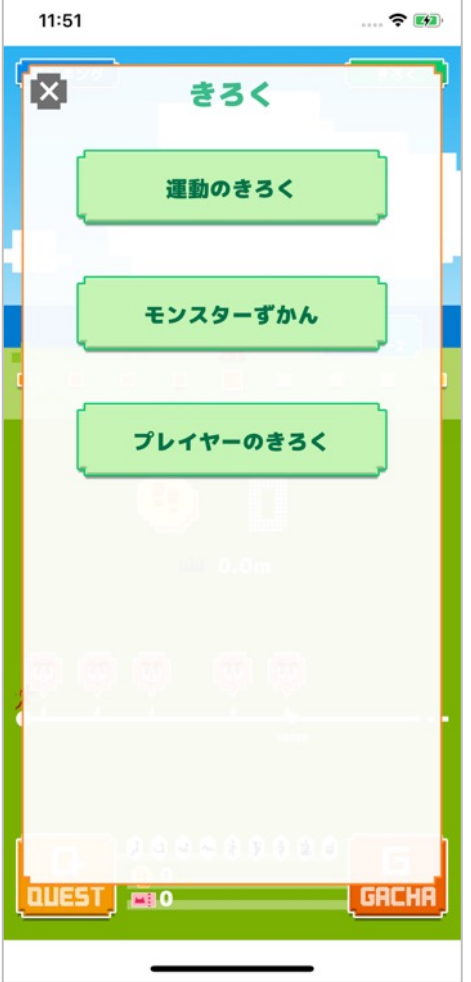

## トップ画面で「きろく」 🔜 をタップするときろく画面が 表示されます。

7. きろく (2)

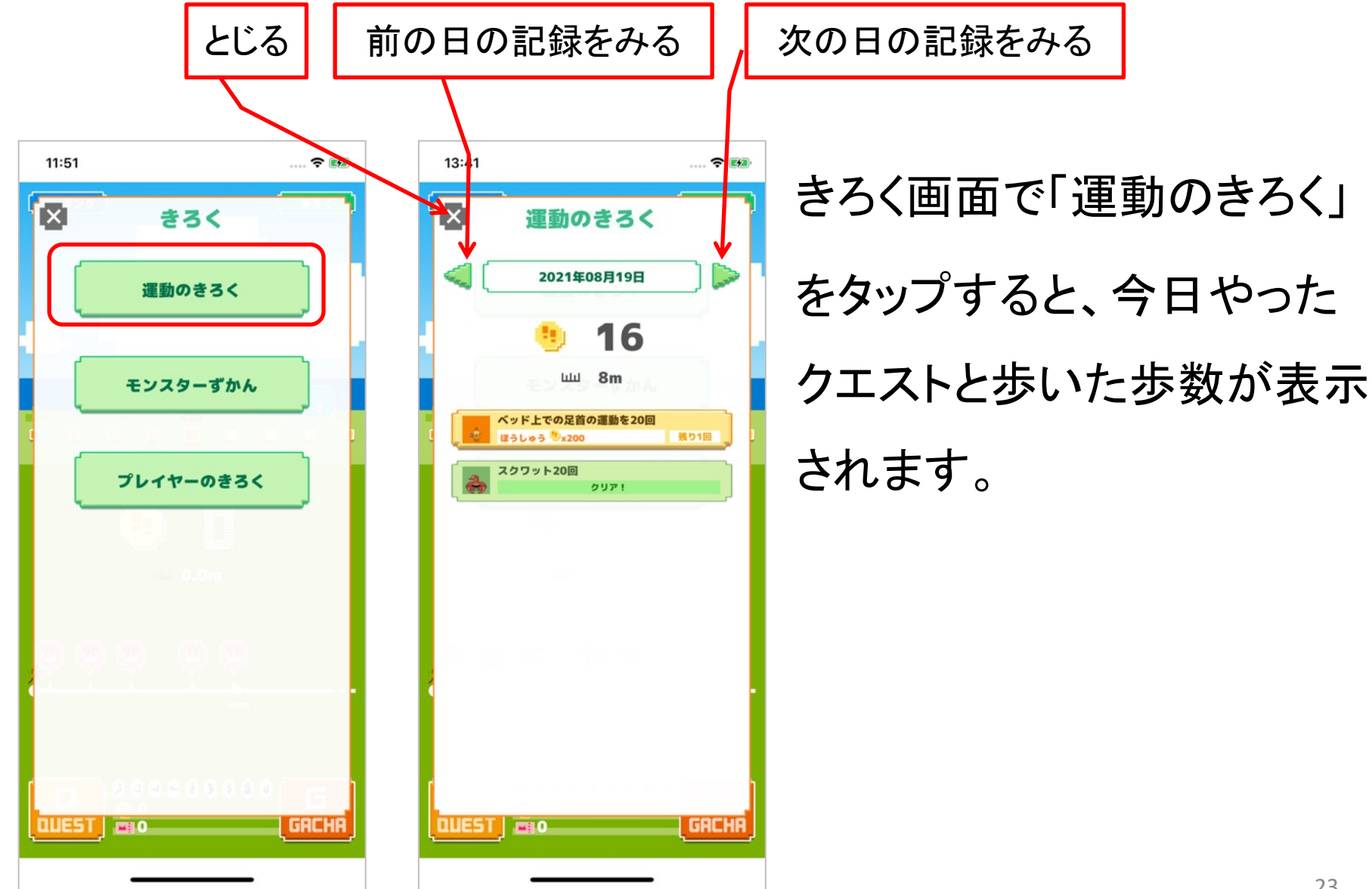

7. きろく (3)

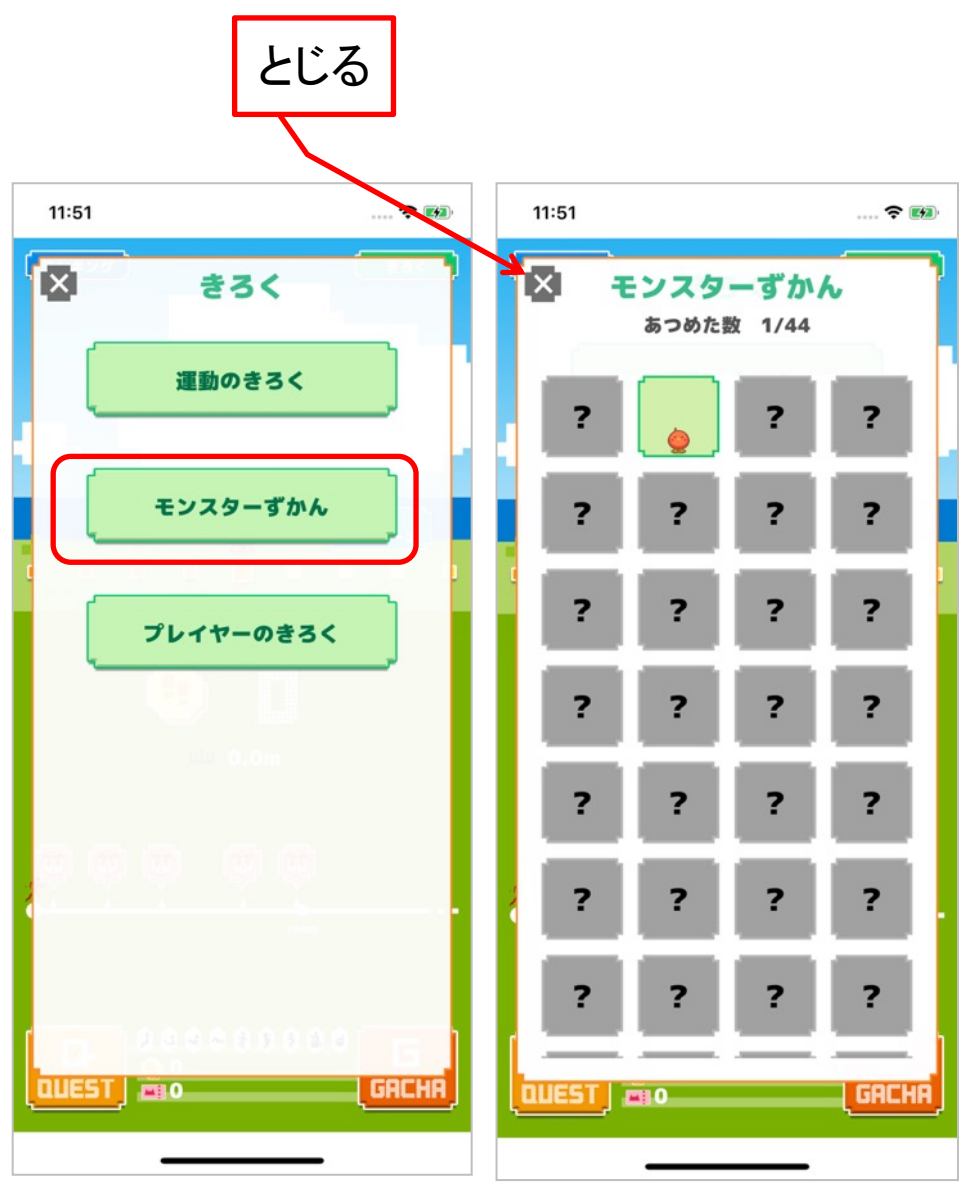

きろく画面で「モンスターずかん」 をタップすると、今まであつめた モンスターが表示されます。

7. きろく (4)

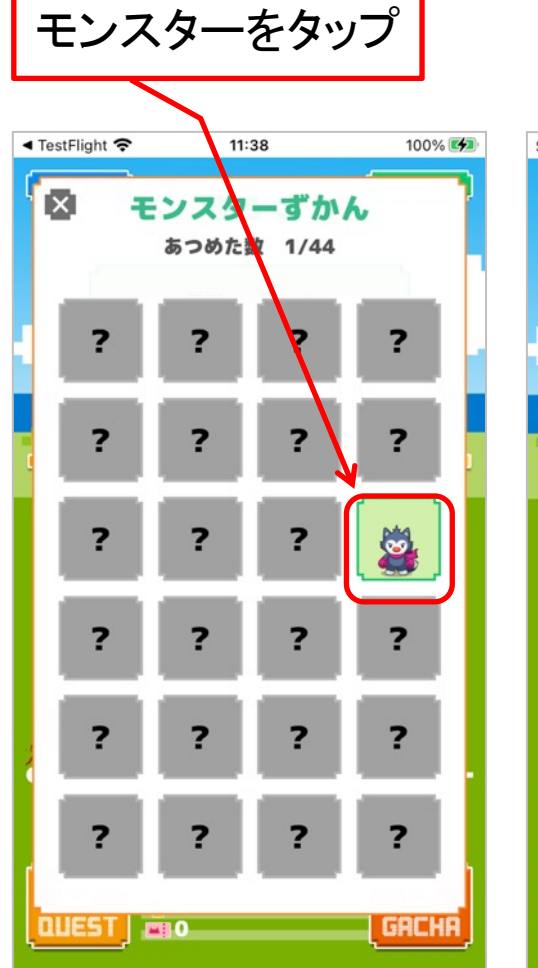

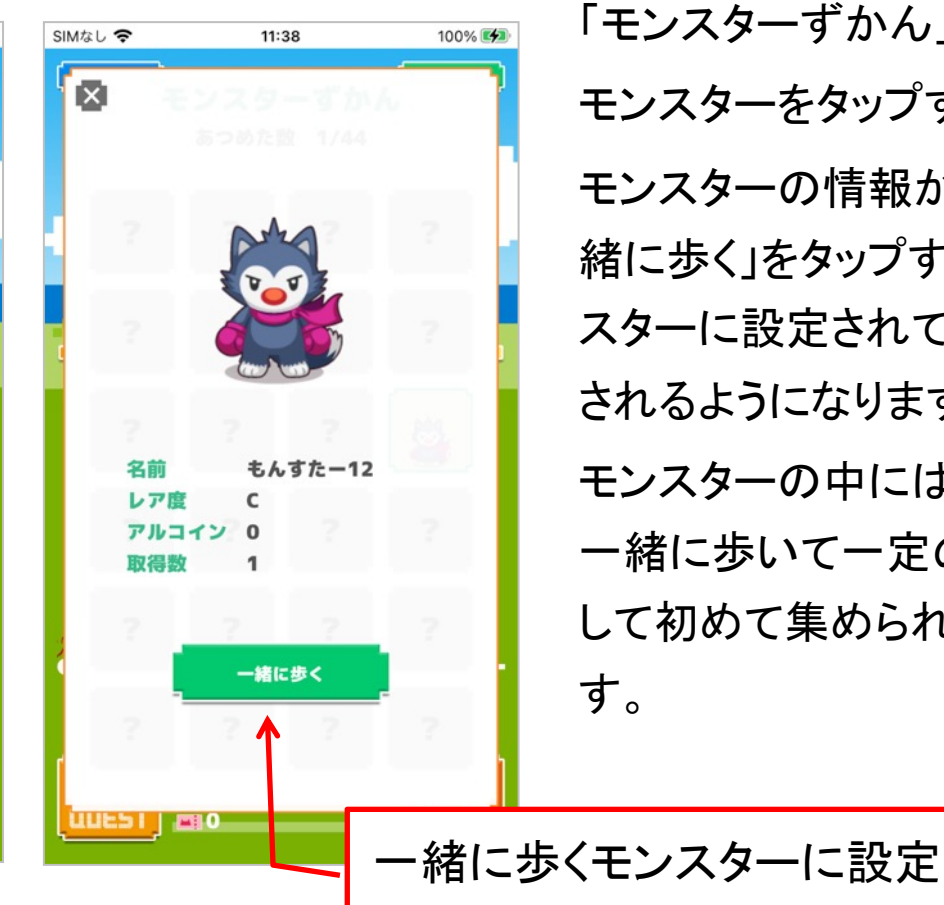

「モンスターずかん」で モンスターをタップすると、 モンスターの情報が表示されます。「ー 緒に歩く」をタップすると一緒に歩くモン スターに設定されて、トップ画面に表示 されるようになります。 モンスターの中にはガチャでは出てこず、 ー緒に歩いて一定の距離を稼ぐと進化 して初めて集められるモンスターもいま す。

7. きろく (5)

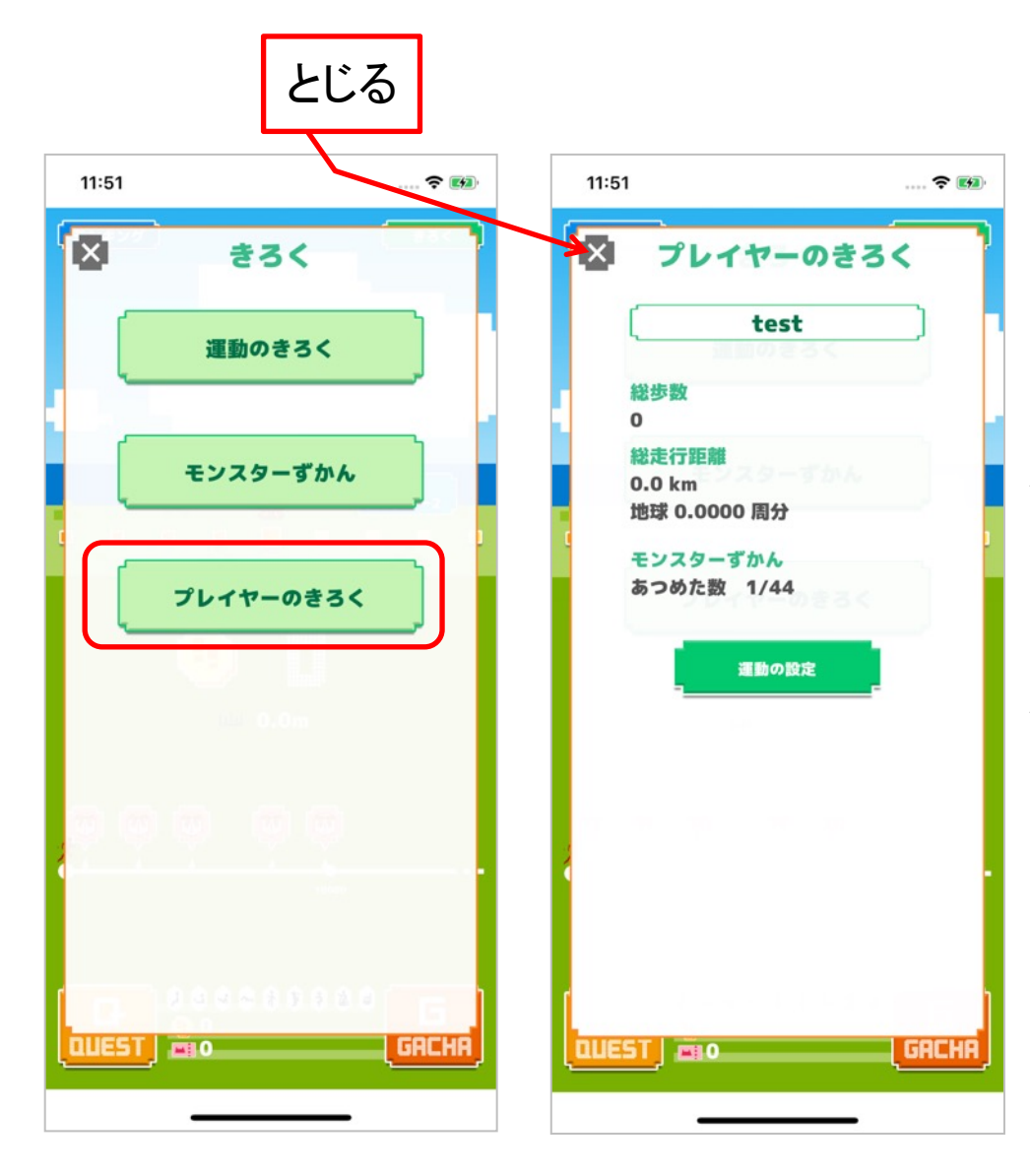

きろく画面で 「プレイヤーのきろく」 をタップすると、今まで歩いた 歩数や距離、集めたモンス ターの数が表示されます。

8. ランキング (1)

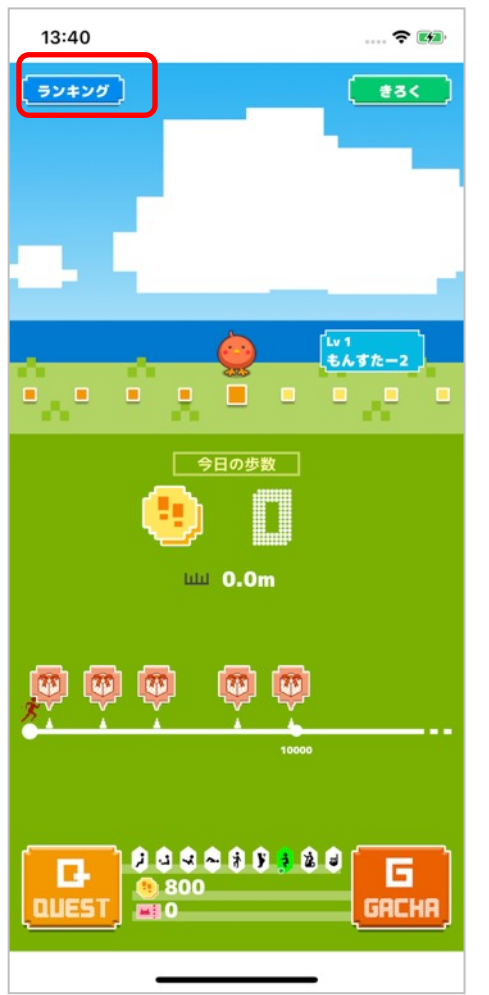

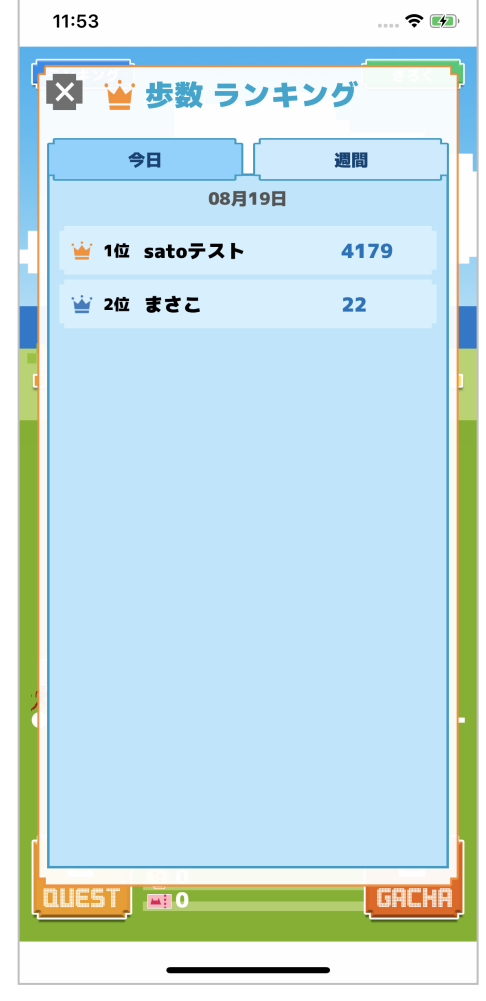

トップ画面で「ランキング」 をタップすると、ランキング画面 が表示されます。 同じ病院のグループに登録され ているユーザーのランキングが 表示されます。

8. ランキング (2)

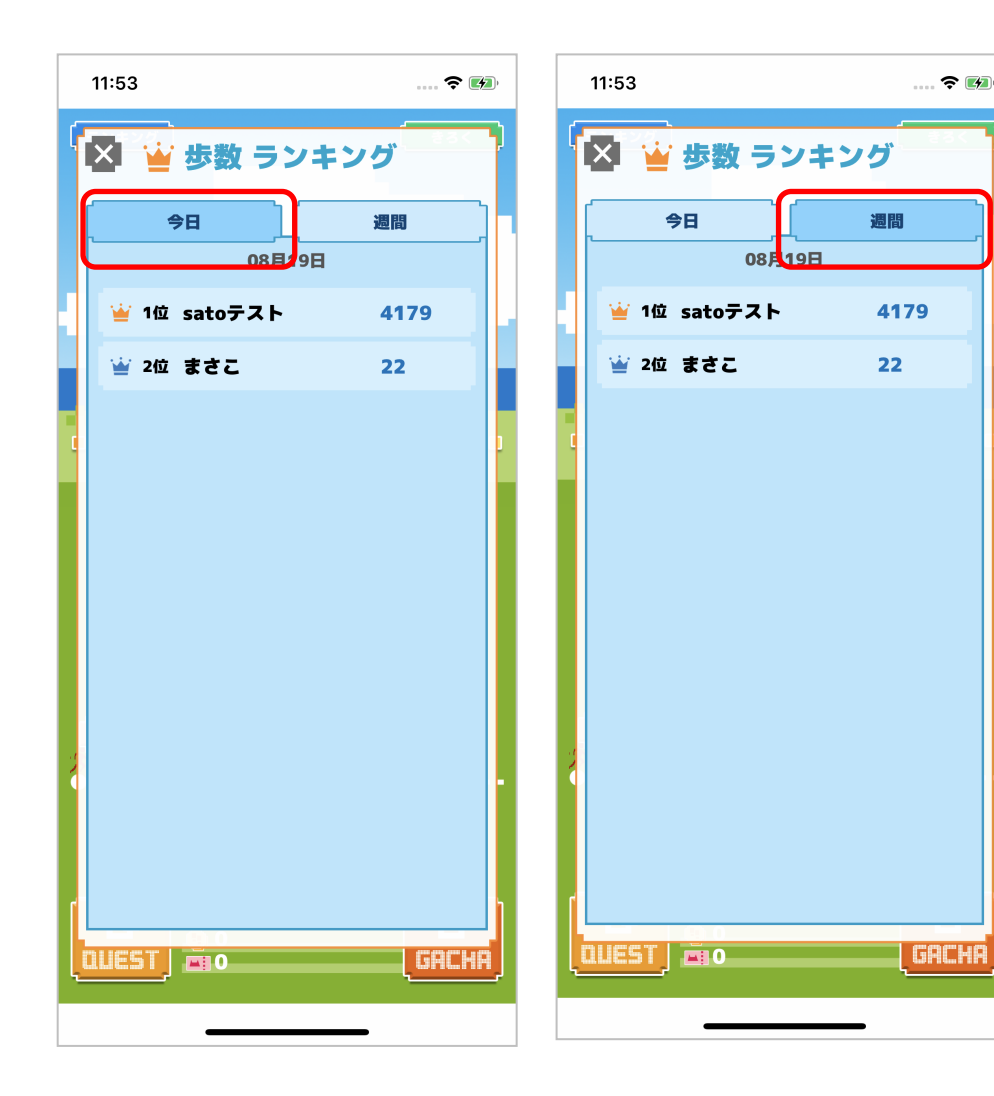

「今日」のタブをタップすると 今日の歩数のランキングを表示 します。 「週間」のタブをタップすると 1週間の合計歩数のランキング を表示します。